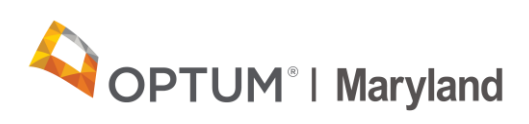

# Maryland Medicaid - Traumatic Brain Injury Authorization Requests

#### Table of Contents

#### Page Contents

- Incedo Provider Portal Navigation
- Entering Initial Authorization for <u>TBI</u>
- After the Submission

#### Summary

This article provides steps to request an authorization for Traumatic Brain Injuries (TBI).

Incedo Provider Portal

Follow the steps below to request authorization for Traumatic Brain Injuries.

| Step | Action                                                                                                    |
|------|----------------------------------------------------------------------------------------------------|
| 1    | Log in to the Incedo Provider Portal using the login received for Provider Type 86:<br>Traumatic Brain Injury Waiver. Logging in with these credentials will allow for TBI<br>requests. |
| 2    | After logging in, the <b>Dashboard</b> will appear. The top of the screen will show a series of menu options.                                                                           |

Back to top

|   | To request authorization, click on the <b>Membership</b> tab and select <b>Search</b> from the drop-down.                                                                                                    |
|---|----------------------------------------------------------------------------------------------------|
|   | Authorization ▼ 幸 Claims ▼ BY File Transfer ▼ La ClearView BI PT86      Q Search      Summary                                                                                                    |
|   | 5 Forms<br>9 Eligibility <u>Claims</u>                                                                                                    |
|   | s page, click on the <u>Claims</u> hyperlink.                                                                                                    |
|   | <b>Note</b> : If there are previously submitted authorizations, the <b>Authorization</b> tab can be used to review the authorizations for a participant. Click on the drop-down next to <b>Authorization</b> and choose <b>Requests</b> . The <b>Claims</b> tab can be used to view submitted claims.                                                                                                    |
| 3 | <ul><li>A search can be conducted using the following:</li><li>Policy Number/Medicaid ID</li></ul>                                                                                                    |
|   | <ul> <li>Last name, first name, and date of birth (DOB)</li> </ul>                                                                                                    |
| 4 | The participant appears in the <b>Results</b> tab. Double click on the <b>First Name</b> to expand the screen and add additional details.                                                                                                    |
| 5 | When the <b>Membership Summary</b> appears, verify the participant is active,<br>including effective and end dates. Also verify the participant has <b>Brain</b><br><b>Injury</b> listed in the <b>Insurer</b> column of the <b>Insurances</b> tab.                                                                                                    |
|   | Alert         Insurer         COB         Rank         Policy Number         Date From         Date To         Status         Plan         Group         I           96         Brain Injury         Unspecified         TBI6857889         1/1/2020         12/31/2099         Active         Brain Injury         Image: Status         Status         Plan         Group         Image: Status         Status         Plan         Group         Image: Status         Image: Status         Plan         Group         Image: Status         Plan         Group         Image: Status         Plan         Group         Image: Status         Plan         Group         Image: Status         Plan         Group         Image: Status         Plan         Group         Image: Status         Flan         Group         Image: Status         Flan         Group         Image: Status         Flan         Flan         Group         Image: Status         Flan         Flan |
| 6 | Under the <b>Membership</b> tab, select <b>Forms</b> to view forms that have been created for the participant, or add forms. The Brain Injury related forms are located under <b>Case Management.</b> There is also an option to <b>Filter Forms</b> .                                                                                                    |

|   | Members                                                                                                    | hip 👻 🕂 Au                                               | ıthorizatio                               |                                                 |                                                                                       |
|---|----------------------------------------------------------------------------------------------------|----------------------------------------------------------|-------------------------------------------|-------------------------------------------------|---------------------------------------------------------------------------------------|
|   | Q Search                                                                                                    |                                                          |                                           |                                                 |                                                                                       |
|   | 🖻 Summar                                                                                                    | у                                                        |                                           |                                                 |                                                                                       |
|   | Forms                                                                                                    |                                                          |                                           |                                                 |                                                                                       |
|   | 1 ⑦ Eligibilit                                                                                                    | У                                                        | 1                                         |                                                 |                                                                                       |
|   | E<br>€    ▲+ Add Me                                                                                                    | ember                                                    |                                           |                                                 |                                                                                       |
|   | Incedo as                                                                                                    | inclair, Alex (114) (01/01/1956)                         |                                           |                                                 |                                                                                       |
|   | 🕷 📑 Export/Print 📑 Sum                                                                                                    | hmary                                                    |                                           |                                                 |                                                                                       |
|   | Filter Forms or Forms for Sinclair, Alex (114) (01)                                                                                                    | /01/1956)                                                |                                           |                                                 |                                                                                       |
|   | Category - Form Type<br>Clinical - Case Management                                                                                                    | Form Name<br>Traumatic Brain Injury.(TBI).               | Form Status                               | MULTIPLE INS                                    |                                                                                       |
|   | Forms                                                                                                    |                                                          |                                           |                                                 |                                                                                       |
|   | <ul> <li>Clinical</li> <li>1915i</li> <li>ABA</li> <li>Utilization Manage</li> <li>Eligibility</li> <li>Appeal</li> <li>Assessments</li> <li>Case Management</li> <li>Case Management</li> </ul> | ement<br>t<br>sent Referral (For MCO-Medi                | cal Case Manager                          | ent Only)                                       |                                                                                       |
| 7 | If needed, upload<br>on the icon shown<br>computer files to I                                                                                                    | additional docur<br>below at the bo<br>ocate the file or | mentation t<br>ottom of the<br>drag and d | o the participa<br>Member Sui<br>rop within the | int's record by clicking<br><b>nmary</b> screen. Browse<br><b>File</b> box. Type in a |

| Document Type                                    |                   |     |   |  |
|--------------------------------------------------|-------------------|-----|---|--|
| Showing 0 to 0 of 0 entries                      |                   |     |   |  |
| •                                                |                   |     |   |  |
| Attachment                                       |                   |     | × |  |
| Browse Files                                     |                   |     |   |  |
| File:                                            |                   |     |   |  |
| File:                                            | Cr Drag It Here.  |     |   |  |
| File:<br>Description:                            | Cor Drag It Here. |     |   |  |
| File:<br>Description:<br>Document Type:          | Cr Drag It Here.  | Dn: |   |  |
| File:<br>Description:<br>Document Type:<br>Note: | Cr Drag It Here.  | Dn: |   |  |
| File:<br>Description:<br>Document Type:<br>Note: | Cr Drag It Here.  | Dn: |   |  |

## Entering Initial Authorization for TBI

Back to top

Follow the steps below to enter an Initial Authorization (Pre-Certification) in the Incedo Provider Portal.

| Step | Action                                                                                                    |
|------|----------------------------------------------------------------------------------------------------|
| 1    | Under the Authorization tab drop-down, choose Request Entry.                                                 |
| 2    | On the <b>Select Request Criteria</b> tab, under the <b>Request Type</b> drop-down, choose <b>Pre-cert</b> . |

| 3  | Enter today's date (the date the submission is being entered) for the <b>Submission Date</b> (not the treatment date).   |                                                                                                    |  |  |  |  |  |
|----|----------------------------------------------------------------------------------------------------|----------------------------------------------------------------------------------------------------|--|--|--|--|--|
| 4  | Under the <b>Priority drop-down</b> choose <b>Standard</b> .                                                             |                                                                                                    |  |  |  |  |  |
| 5  | Under the <b>Specify Service Type</b> locate the correct service location.                                               |                                                                                                    |  |  |  |  |  |
| 6  | Enter the actual treatment date in the Effective Date field.                                                             |                                                                                                    |  |  |  |  |  |
| 7  | Under the Insurance drop                                                                                                 | o-down, choose the participant's primary insurance.                                                                                                  |  |  |  |  |  |
| 8  | Under the Authorization I                                                                                                | Plan drop-down, choose Bl Waiver (365).                                                                                                    |  |  |  |  |  |
| 9  | Check the boxes next to the table in Incedo. Checked s displays available service                                        | ne Service(s) to include in the request in the Service<br>services will be highlighted in yellow. The table below<br>codes and descriptions of each. |  |  |  |  |  |
|    | Code                                                                                                    | Description                                                                                                    |  |  |  |  |  |
|    |                                                                                                    | Traumatic Brain Injury                                                                                                    |  |  |  |  |  |
|    | W0037                                                                                                    | Residential habilitation level 1 (per day)                                                                                                    |  |  |  |  |  |
|    | W0038                                                                                                    | Residential habilitation level 2 (per day)                                                                                                    |  |  |  |  |  |
|    | W0039 Residential habilitation level 3 (per day)                                                                         |                                                                                                    |  |  |  |  |  |
|    | W0054 Day habilitation Level 1 (per day)                                                                                 |                                                                                                    |  |  |  |  |  |
|    | W0055                                                                                                    | Day habilitation Level 2 (per day)                                                                                                    |  |  |  |  |  |
|    | W0056                                                                                                    | Day habilitation Level 3 (per day)                                                                                                    |  |  |  |  |  |
|    |                                                                                                    | Supported Employment                                                                                                    |  |  |  |  |  |
|    | W0057                                                                                                    | Supported Employment Level 1 (per day)                                                                                                    |  |  |  |  |  |
|    | W0058                                                                                                    | Supported Employment Level 2 (per day)                                                                                                    |  |  |  |  |  |
|    | W0059                                                                                                    | Supported Employment Level 3 (per day)                                                                                                    |  |  |  |  |  |
| 10 | Oliale an Next                                                                                                    |                                                                                                    |  |  |  |  |  |
| 10 | Click on Next.                                                                                                    | faulte tab. Complete the Brain Injury Waiver Form by                                                                                                 |  |  |  |  |  |
| 11 | On the <b>Define Service Defaults</b> tab, Complete the <b>Brain Injury Waiver Form</b> by clicking on <b>Add Form</b> . |                                                                                                    |  |  |  |  |  |
|    |                                                                                                    |                                                                                                    |  |  |  |  |  |
|    |                                                                                                    |                                                                                                    |  |  |  |  |  |
|    | Service Defaults                                                                                                    |                                                                                                    |  |  |  |  |  |
|    | Default service dates to:                                                                                                | Include information from the corm:                                                                                                    |  |  |  |  |  |
|    | Service Start Date:* Service End Date:* 02/17/2020 02/15/2021                                                            | Maximum allowed duration is:<br>365 Clinical form - Assessme                                                                                         |  |  |  |  |  |
|    | 02/17/2020 02/15/2021 365 Add Form Edit Form                                                                             |                                                                                                    |  |  |  |  |  |
|    | Attached Documentation                                                                                                   |                                                                                                    |  |  |  |  |  |

| 12 | Under Diagnosis click on the Plus Symbol to select a diagnosis.                                                                                                    |
|----|----------------------------------------------------------------------------------------------------|
| 12 | Enter discharge information:<br>Discharge Date:<br>Discharge Reasi<br>/                                                                                                    |
|    | Link Service Reguest to<br>episode:<br>Episode<br>Diagnosis Lookup ×<br>Search Results<br>Diagnosis Results<br>Diagnosis Results                                                                                                    |
|    | ID -         Axis         Category         Description           86089         Z87.828         Factors influenc hith status & contact         Personal history of oth                                                                                             |
|    | 86088         Z87.821         Factors influenc hlth status & contact         Personal history of retained foreign body fully re           86087         Z87.820         Factors influenc hlth status & contact         Personal history of traumatic brain injury |
|    | I ← <<   Page 1 of 1   →> → 10 ▼ View 1 - 3 of 3                                                                                                    |
|    | Search Reset Cancel                                                                                                    |
| 13 | On the <b>Update Service</b> tab, adjust the units as needed for the service showing in                                                                                                    |
|    | adjusting, click <b>Next</b> to be brought to the next service. Once all services are                                                                                                    |
|    | reviewed and updated, the <b>Next</b> button will bring the user to the <b>Review</b> tab.                                                                                                    |
| 14 | On the <b>Review Request Summary</b> tab review the revised unit and click on <b>Process</b> to submit the authorization for review.                                                                                                    |

### After the Submission

TBI Waiver services are authorized and approved by the BHA's Office of Older Adults and Long-Term Services and Supports. When the authorization is complete, BHA is sent an automated notification that an authorization request has been submitted.

Once the authorization is reviewed and processed by BHA, the status will be updated. To view the status of authorizations, access the **Authorization** tab and choose **Requests**. Locate the request to check the status.

Back to top

Once approved, the status will reflect the approval and an **Authorization #** will be assigned. When submitting claims for the authorization, use the **SR#** on the claim.

| 0 Filt | er By     |                   |              |             |                                                                         |              |                                                                | _          | -         |       |
|--------|-----------|-------------------|--------------|-------------|-------------------------------------------------------------------------|--------------|----------------------------------------------------------------|------------|-----------|-------|
| O Ser  | iee Deque | ***               |              |             |                                                                         |              |                                                                |            |           |       |
| 🔲 ID   | SR ID     | SR Auth # Aut     | h Approval # | Auth Status | Provider Site                                                           | Phone        | Procedure                                                      | Start Date | End Date  | Units |
| 20     | 118       | A20202612994 2020 | 000299281    | Approved    | ClearView BI PT86 - 4987 PT86 Way, ROCKVILLE, MD 208500000 (In Network) | 555-555-5555 | W0056 - BI-Day Habili-W0056-Day habilitation Level 3 (per day) | 2/16/2020  | 2/14/2021 | 260   |
| 44     | 25        | A20202612877      |              | In Presso   | ClearView BI PT86 - 4987 PT86 Way, ROCKVILLE, MD 208500000 (In Network) | 555-555-5555 | W0056 - BI-Day Habili-W0056-Day habilitation Level 3 (per day) | 1/21/2020  | 1/19/2021 | 260   |
| 0 42   | 24        | 400000040070      |              | i           | OL- 36- DI DTAC - 4007 DTAC MA- DOOLONILLE MD 300500000 /- NAMADA       |              | WAAPPE DE DU LIEUR WAAPPE DE LEERSTREET HEET DIE AND           | 4/24/2020  | 4/40/2024 | 200   |

## **Revision History**

| Date     | Author | Activity |
|----------|--------|----------|
| 03/19/20 | SKS/MK | New.     |